Instrukcja instalacji oprogramowania do podpisu elektronicznego. Oprogramowanie dla sytemu Windows, OS X oraz Linux

Wchodzimy na stronę https://www.certum.pl/pl/

Klikamy "aktywuj lub odnów podpis".

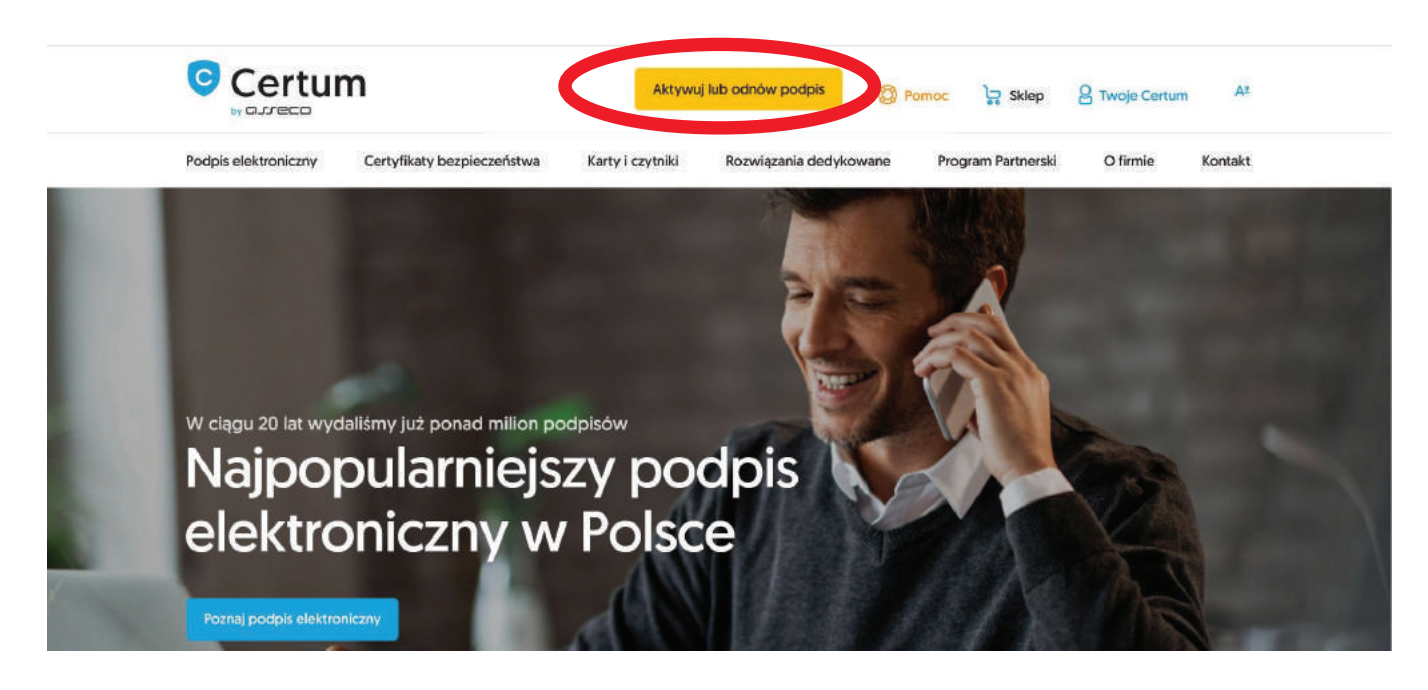

Następnie klikamy "aktywacja e-podpisu".

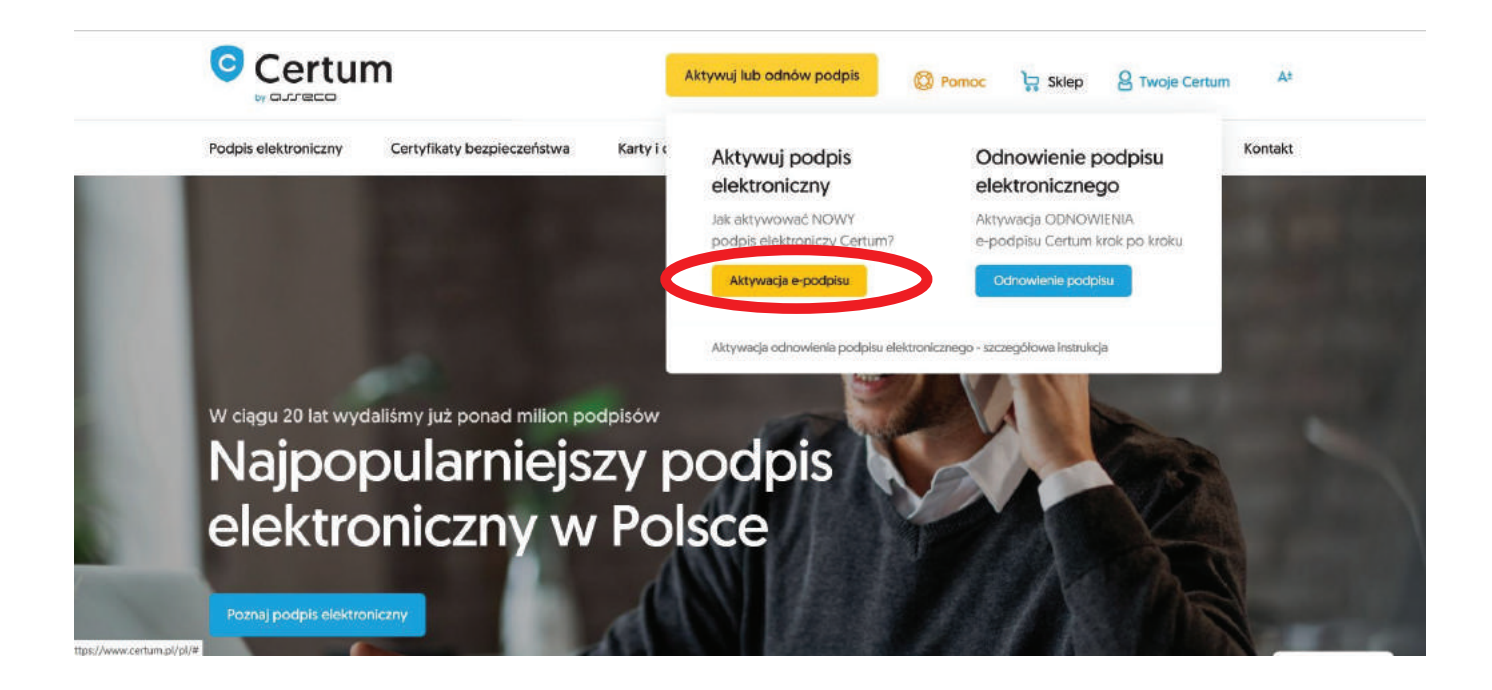

Schodzimy trochę na dół strony i klikamy "zainstaluj oprogramowanie".

| Zobacz też: C | Odnowienie podpisu elektronie | znego                                                                                                    |                             |
|---------------|-------------------------------|----------------------------------------------------------------------------------------------------|-----------------------------|
| ្រុ Kup       |                               | Zainstaluj oprogramowanie                                                                                | e                           |
| 🖉 Aktywuj     | J                             | žanim poblerzesz certyfikat kwalifikowany:<br>zainstaluj najnowszą wersję oprogramowania proCertum Smart | Sign (link).                |
| 8 Potwier     | dź tożsamość                  | zalnstaluj najnowszą wersję oprogramowania proCertum Cardł<br>certyfikatów na karcie Certum)             | Aanager [liink], [tylko dla |
| 🗐 Przekaż     | dokumenty                     | Następny krok                                                                                            |                             |
| 🖓 Zainstal    | uj oprogramowanie             |                                                                                                    |                             |
| R Pobierz     | certyfikat                    | -                                                                                                    |                             |

Klikamy link, który przekieruje nas do pobrania oprogramowania proCertum Smart Sign.

| Zobacz też: Odnowienie podp | isu elektronicznego                                                                                                   |
|-----------------------------|----------------------------------------------------------------------------------------------------|
| ្ល្រ Kup                    | Zainstaluj oprogramowanie                                                                                             |
| 🖉 Aktywuj                   | Zanim pobierzesz certyfikat kwalifikowany:<br>zalinstaluj najnowszą wersję oprogramowania proCertum SkrttSign (link). |
| Potwierdź tożsamość         | <ul> <li>zalnstaluj najnowszą wersję oprogramowania proCertum Cardine ortyfikatów na karcie Certum)</li> </ul>        |
| Przekaż dokumenty           | Następny krok                                                                                                    |
| Zainstalui oprogramowanie   |                                                                                                    |

Pobieramy i instalujemy program proCertum SmartSign. Pobieramy plik odpowiedni dla swojego systemu.

| Wsplerane systemy operacyjne               |                 | Windows 7, Windows 10,<br>Linux, Mac OS X, |  |
|--------------------------------------------|-----------------|--------------------------------------------|--|
|                                            |                 |                                            |  |
| System operacyjny Win                      | dows: 7, 8, 10. |                                            |  |
| Dokumentacja użytkownika + FAQ<br>Licencja |                 |                                            |  |
| Nazwa anlikasi                             | Wersja          |                                            |  |
|                                            |                 | 32/64-bit.exe                              |  |
| proCertum SmartSign +                      | 8.1.25.49       | 64-bit.msi                                 |  |
| - Angli Pennicip                           |                 | 32-bit.msi                                 |  |
|                                            |                 |                                            |  |

Jeśli kupiliście Państwo Zestaw Mini lub Standard, podczas instalacji oprogramowania proszę odznaczyć komponent SimplySign Desktop.

Jeśli zakupiliście Państwo certyfikat SimplySign, oba komponenty pozostawiamy zaznaczone.

| <b>Vybierz składniki</b><br>Wybierz składniki, które chcesz zainsta                      |                                                                                                    |
|------------------------------------------------------------------------------------------|----------------------------------------------------------------------------------------------------|
| Wybierz składniki do instalacji i usuń z<br>zainstalować.                                | aznaczenie składników, których nie chcesz<br>Opis<br>Aplikacja do składania i<br>weryfikacji bezpiecznego<br>podpisu elektronicznego. |
| 157,38 MB przestrzeni wymaganej na<br>76703,43 MB przestrzeni dostępnej na<br>taliShield | dysku C<br>dysku C                                                                                                    |

Następnie pobieramy drugie oprogramowanie proCertum CardManager Oprogramowanie to instalujemy tylko w przypadku zakupu **zestawu kartowego Mini lub Standard.** 

| Zobacz też: Odnowienie podpisu | elektronicznego                                                                                                    |
|--------------------------------|----------------------------------------------------------------------------------------------------|
| ြဲ့ Kup                        | Zainstaluj oprogramowanie                                                                                                    |
| 🖉 Aktywuj                      | Zanim pobierzesz certyfikat kwalifikowany:<br>zainstaluji najnowszą wersję oprogramowania proCertum SmartSign (link).                      |
| Potwierdź tożsamość            | <ul> <li>zalnstaluj najnowszą wersję oprogramowania proCertum CardMmager [link], [tylko tija<br/>certyfikatów na karcie Certum]</li> </ul> |
| Przekaż dokumenty              | Następny krok                                                                                                    |
| 🖓 Zainstaluj oprogramowanie    |                                                                                                    |
| Pobierz certyfikat             |                                                                                                    |

Pobieramy i instalujemy program proCertum CardManager. Pobieramy plik odpowiedni dla swojego systemu.

| Windows 7, 8, 10; Linux; OS X. |                          |
|--------------------------------|--------------------------|
|                                |                          |
| Wersja                         | Plik                     |
|                                | 32/64-bit.exe            |
| 3.5.0.172                      | 64-bit.msi<br>32-bit.msi |
|                                |                          |
|                                | Wersja<br>3.5.0.172      |

Po zainstalowaniu oprogramowania należy uruchomić ponownie komputer.

Aby podpis elektroniczny działał prawidłowo należy zarejestrowac certyfikat. (Dotyczy systemu windows, w sytemie OS X certyfikat rejestruje się automatycznie.)

## Rejestracja certyfikatu. (Nie dotyczy certyfikatu SimplySign)

Uwaga- certyfikat musi być wcześniej zainstalowany na karcie fizycznej zgodnie z instrukcją postępowania w otrzymanym przez Państwa mailu " Informacja o wydaniu certyfikatu". Jeśli korzystaliście Państwo z usługi potwierdzenia tożsamości Turbo- certyfikat został wydany i wgrany na miejscu, czyli znajduję się już na karcie.

- 1. Wkładamy czytnik w gniazdo usb w komputerze.
- 2. Czekamy aż system Windows zainstaluje sterownik do czytnika. Po zakonczonej instalacji na czytniku zapali sie zielona lampka.

Otwieramy program proCertum CardManager.

| proCertum       | CardManager           |       |       |             |                      |
|-----------------|-----------------------|-------|-------|-------------|----------------------|
|                 |                       |       | proCe | ertum CardM | lanager              |
| Nazwa czytnika: | ACS CCID USB Reader 0 |       |       |             | Czytaj <u>k</u> artę |
|                 |                       | Opcje | Pomoc | O programie | Zakończ              |

Następnie klikamy zakładkę "profil bezpieczny".

|   |       |                    | $\Box$ ×              |
|---|-------|--------------------|-----------------------|
|   | proCe | rtum CardM         | anager                |
|   |       | <b>_</b>           | Zamknij <u>k</u> artę |
| 1 |       |                    |                       |
|   |       |                    |                       |
|   |       | <u>Więcej info</u> | macji >>              |
|   | 1     | 1 - 1              |                       |
|   |       | proCe              | proCertum CardM       |

W profilu bezpiecznym wyświeli się nasz certyfikat.

Następnie klikamy przycisk "rejestruj certyfikaty".

Na tym etapie możecie Państwo także zmienić nadany wcześniej kod PIN (zaznaczone na zielono).

| proCertum CardManager                 |                                        |                             | - 🗆 X                         |
|---------------------------------------|----------------------------------------|-----------------------------|-------------------------------|
|                                       |                                        | proCe                       | rtum CardManager              |
| lazwa czytnika: ACS CCID USB          | Reader 0                               |                             | Zamknij <u>k</u> artę         |
| Informacja o karcie 🛛 Profil <u>b</u> | ezpieczny 🛛 🔯 Profil zw <u>y</u> kły 🗎 |                             |                               |
| 0                                     | PIN I PUK                              |                             | Zmień PI <u>N</u>             |
| 2                                     | Status kodu PIN:                       | ок                          | Nowy PIN                      |
|                                       | Status kodu PUK:                       | ок                          | Zmigń PUK                     |
|                                       | Lista certyfikatów                     |                             | Zapisz certyfikat             |
|                                       | Właściciel certyfikatu                 | Wystawca certyfikatu        | Data ważności                 |
| ZE                                    | Jan Kowalski                           | Certum QCA 2017             | 2020-12-10 - 2022-12-09       |
| $\sim$                                |                                        | Pokaż szczegóły certyfikatu | <u>R</u> ejestruj certyfikaty |
|                                       |                                        | Opgie <u>P</u> omoc         | O programie Zakończ           |

Teraz już możecie Państwo pracować ze swoim podpisem elektronicznym. Dziękujemy za skorzystanie z naszych usług.

Progress AR Sp. z o.o. 93-578 Łódz ul. Wróblewskiego 18 lok. 502 V piętro. Budynek Urbanica tel. 790-531-977 tel. 537-425-541

Infolinia pomoc techniczna. Nasi konsultanci sa dostepni w dniach roboczych (pon-pt) w godzinach 7-17: 801 540 340 (dla połaczen z tel. stacjonarnych)\* +48 91 4801 340 (dla połaczen z tel. komórkowych)